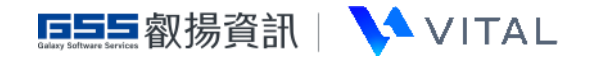

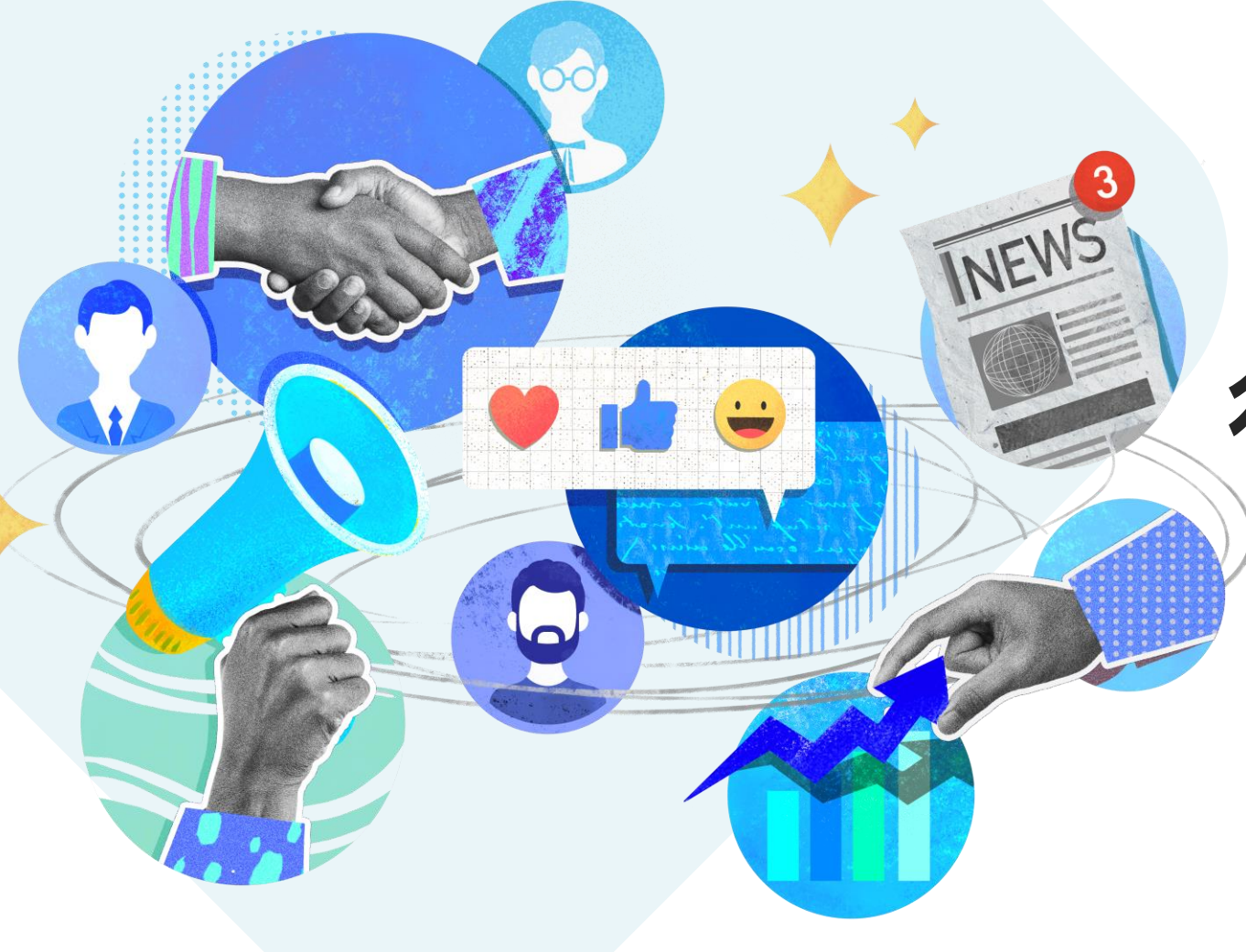

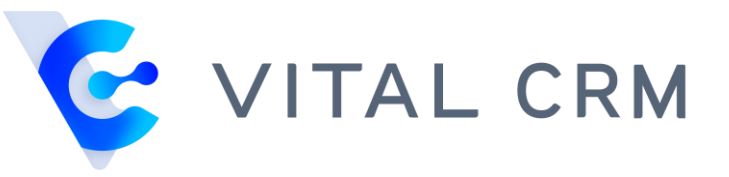

# 行銷郵件空白範本

# 使用說明

#### Kevin Peng 2021/08/02

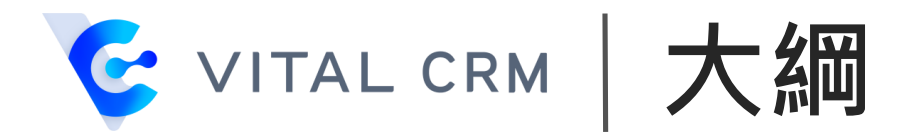

### ■更換圖片與加入連結

### ■按鈕加入連結

■更换 Logo

■客戶拒收郵件鏈結

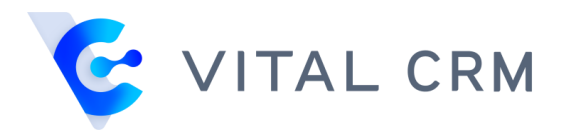

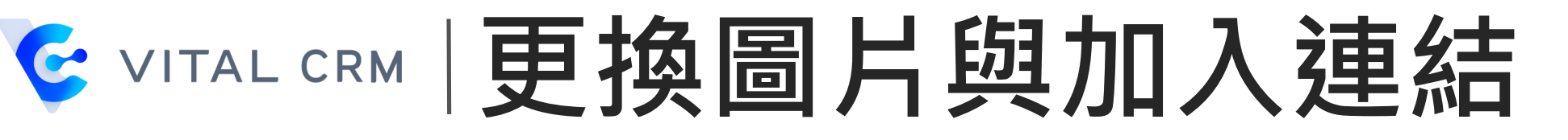

### ■點選欲更換的圖片兩下

| Q A· X C C C C C C C C C C C C C C C C C C C C C C C C C C C C C C C C C C C C C C C C C C C C C C C C C C C C C C C C C C C C C C C C C C C C C C C C C C C C C C C C C C C C C C C C C C C C C C C C C C C C C C C C C C C C C C C C C C C C C C C C C C C C C C C C C C C C C |   |
|----------------------------------------------------------------------------------------------------|---|
| 插入客戶資訊 • 插入公司資訊 • 插入寄件者資訊 • 3 客戶拒收郵件鏈結 🏴 插入追蹤連結 😡 原始碼                                                                                                    |   |
| E<br>Select a photo                                                                                                    |   |
| 來看看產品的新功能吧!<br>業績提升、增加回購率及熟客經營最佳首選,中小企業數位轉型-以客戶為核心、更人<br>性化的互動關係管理;業務管理、行銷推廣、客戶服務無縫接軌;提升客戶滿意度、回<br>流率;業績持續成長、企業永續經營。<br><b>立即試用</b>                                                                                                    |   |
| body div div a                                                                                                    | 4 |

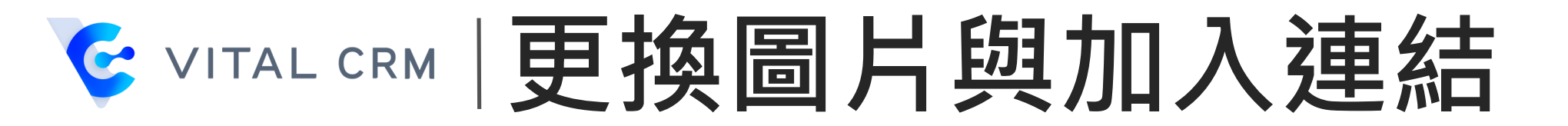

#### ■點選「瀏覽伺服器」

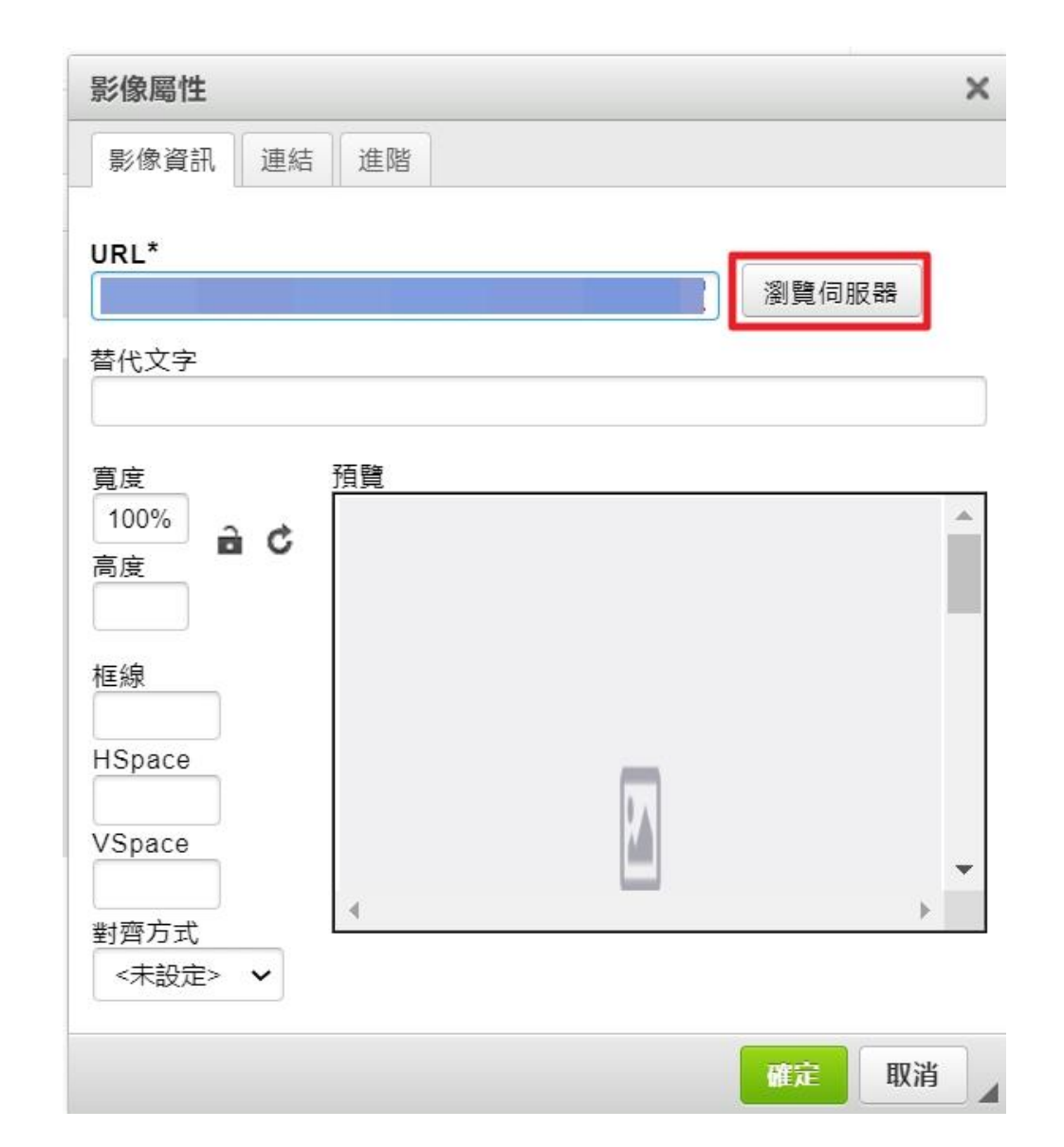

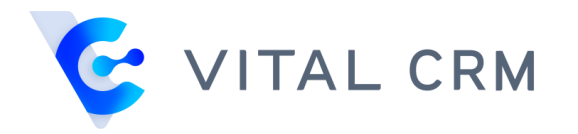

## S VITAL CRM | 更換圖片與加入連結

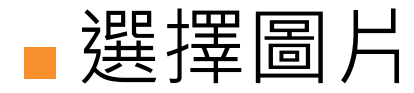

| S CKFinder 3 - File Browser - Google | Chrome                                                                                                    | - 🗆 X  |
|--------------------------------------|----------------------------------------------------------------------------------------------------|--------|
| <b>A</b>                             |                                                                                                    | Q      |
| 1 Upload                             |                                                                                                    | Filter |
| images                               | Image: Constrained and the constrained and the constrai |        |
|                                      |                                                                                                    |        |

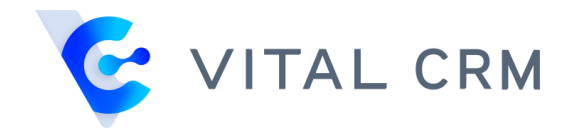

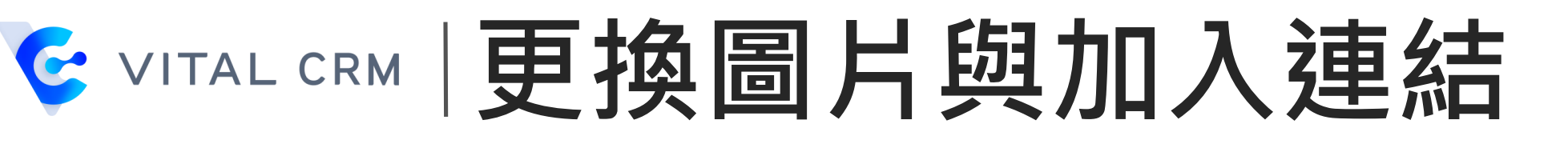

■設定「寬度」為「100%」

■清除「高度」設定

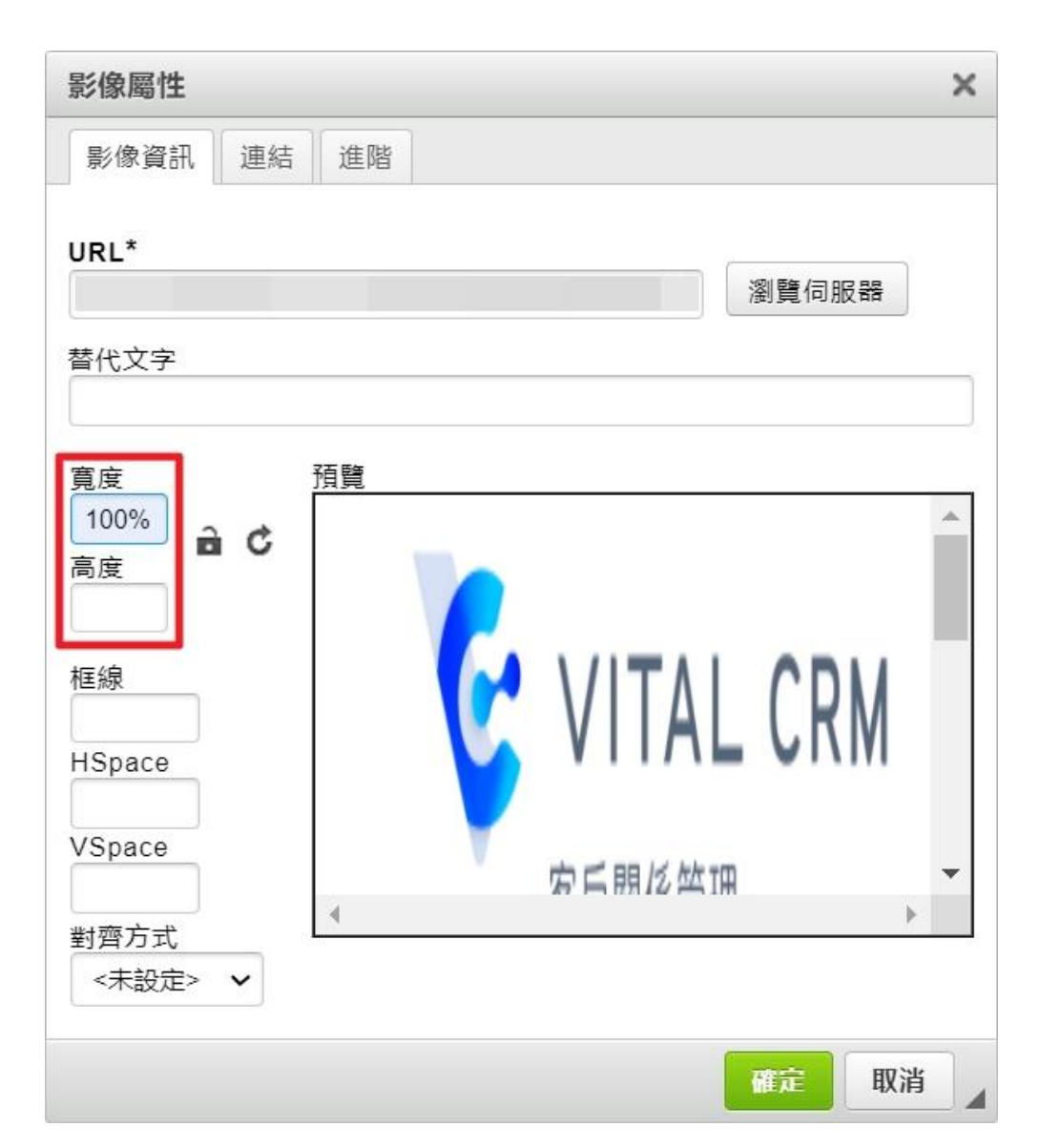

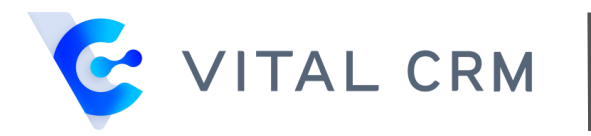

# ♥ITAL CRM | 更換圖片與加入連結

■點選「連結」頁籤

■ 輸入「URL」

■點選「確定」

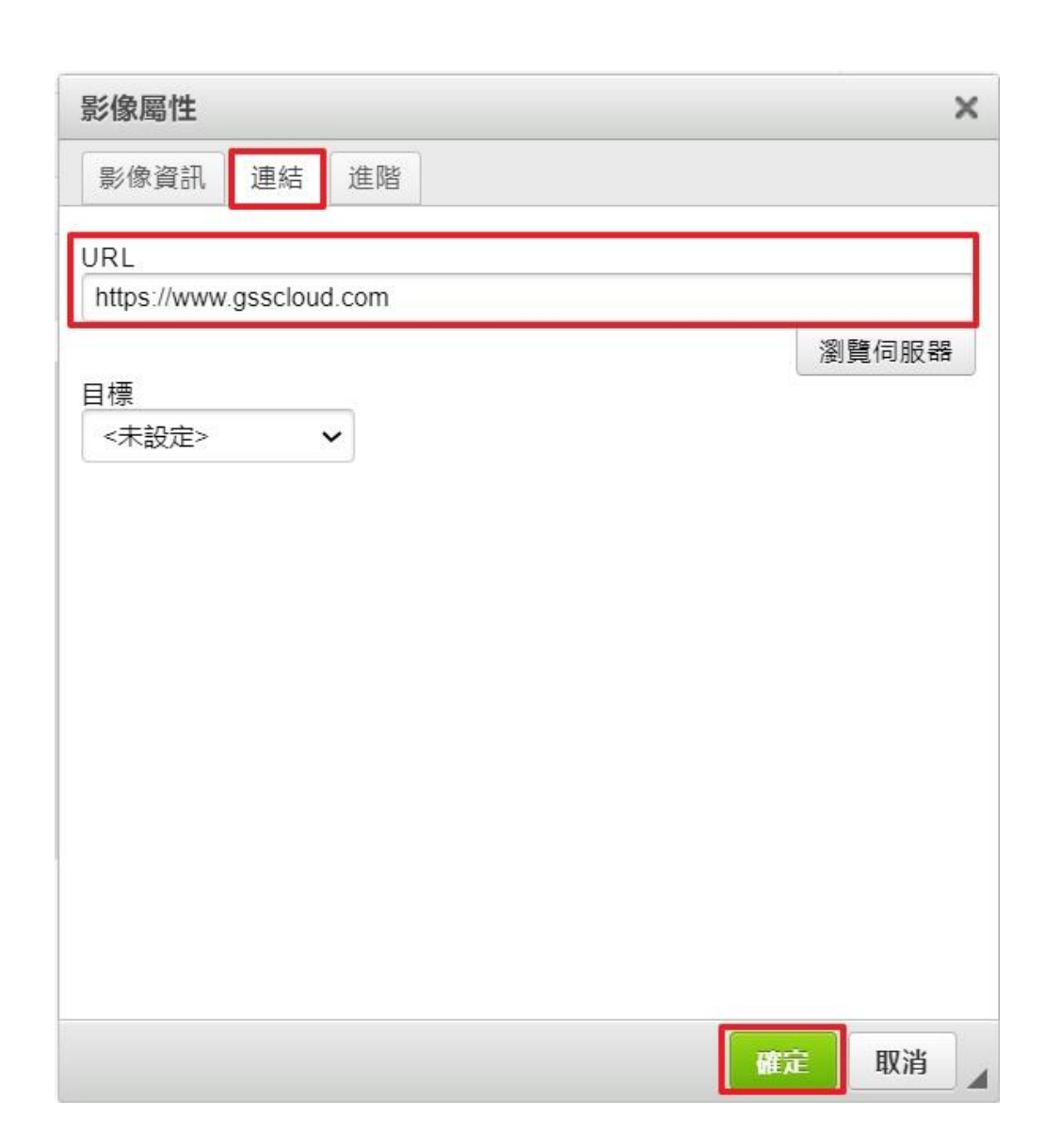

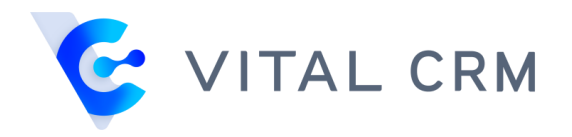

# ♥ITAL CRM 按鈕加入連結

### ■點選欲加入連結的按鈕兩下

|                                                                                                    | 🗟 🔦 🚈   Q 🗞   🖩 I <sub>x</sub> ) 🖬 🚍 😁 📼 📾 🤿 🎮 🔀 🗊 |          |
|----------------------------------------------------------------------------------------------------|----------------------------------------------------|----------|
| <b>B</b> <i>I</i> <u>U</u> <del>S</del>   x <sub>2</sub> x <sup>2</sup> [ <sup>1</sup> / <sub>2</sub> = : | 言 · 非 99 <b>ミ 글 글 ☰</b> 様式 - 標準 (DIV) - 字型 - 大小 -  |          |
| 插入客戶資訊 • 插入公司資訊 •                                                                                         | 插入寄件者資訊 🔹 🔽 客戶拒收郵件鏈結 📄 插入追蹤連結 😥 原始碼                |          |
|                                                                                                    | 來看看產品的新功能吧!                                        | •        |
|                                                                                                    | 業績提升、增加回購率及熟客經營最佳首選,中小企業數位轉型 - 以客戶為核心、更人           |          |
|                                                                                                    | 性化的互動關係管理;業務管理、行銷推廣、客戶服務無縫接軌;提升客戶滿意度、回             |          |
| 5                                                                                                    | 流率;業績持續成長、企業永續經營。                                  |          |
|                                                                                                    | 立即試用                                               |          |
|                                                                                                    |                                                    |          |
|                                                                                                    |                                                    |          |
|                                                                                                    | Select a photo                                     | <b>•</b> |
| body div                                                                                                  |                                                    |          |

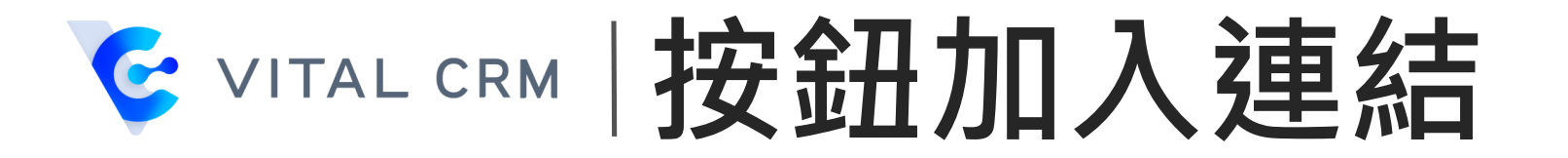

#### ■選擇「連結類型」為「網址」

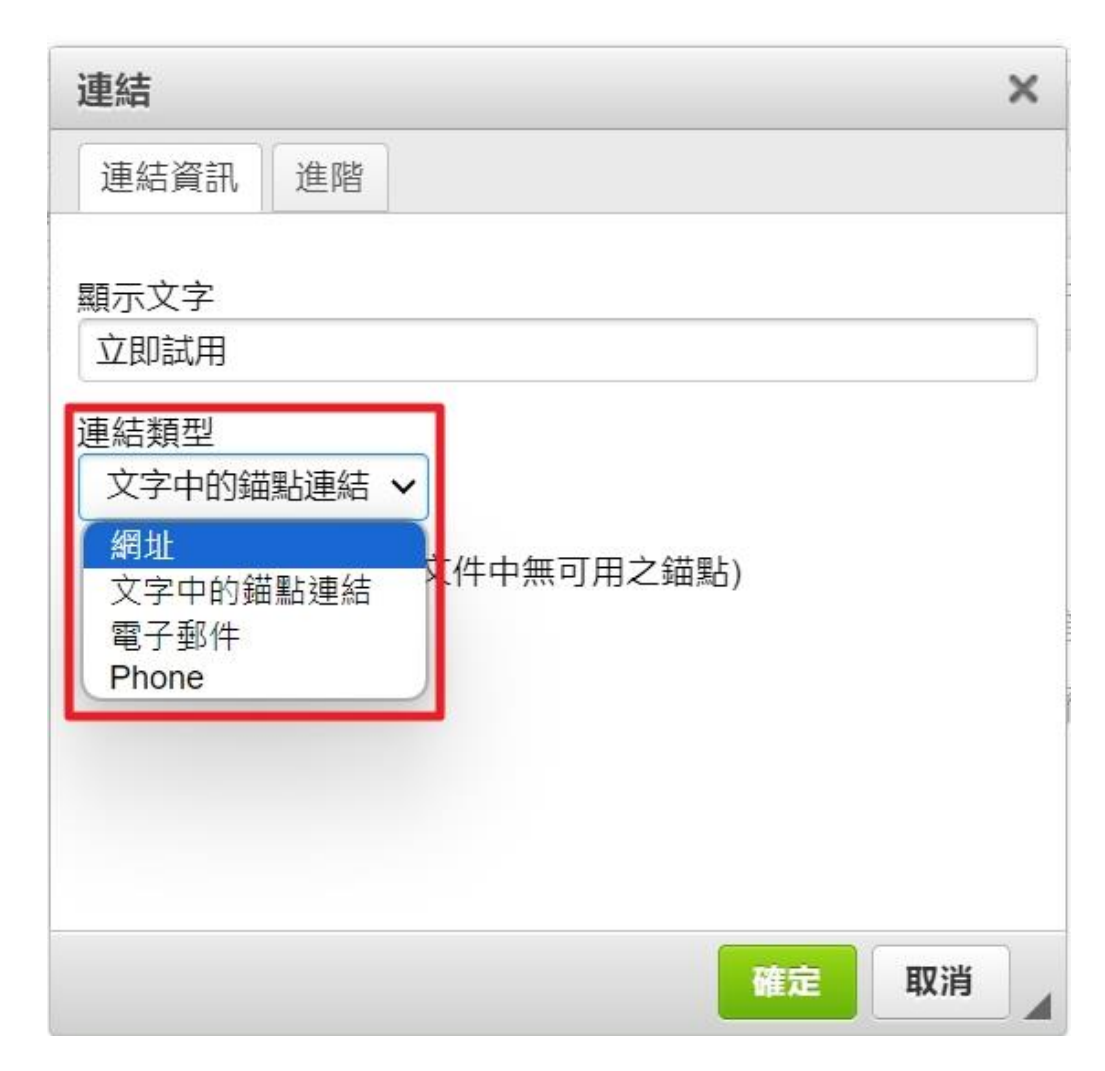

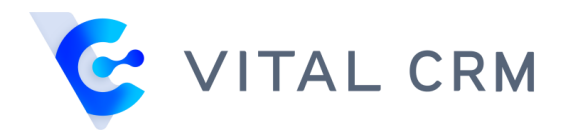

## **WITAL CRM** 按鈕加入連結

## ■複製欲前往的連結網址,於「URL」貼上,系統會依據您的連 結網北自動切換「通訊協定」

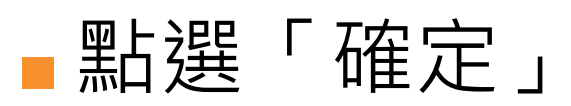

| 連結         |                 |    | ×  |
|------------|-----------------|----|----|
| 連結資訊       | 目標進階            |    |    |
| 顯示文字       |                 |    |    |
| 立即試用       |                 |    |    |
| 連結類型       |                 |    |    |
| 網址         | ~               |    |    |
| 通訊協定       | URL*            |    |    |
| https:// 🗸 | www.gsscloud.co | om |    |
| 瀏寶伺服器      |                 |    |    |
|            | J               |    |    |
|            |                 |    |    |
|            |                 |    |    |
|            |                 | 確定 | 取消 |

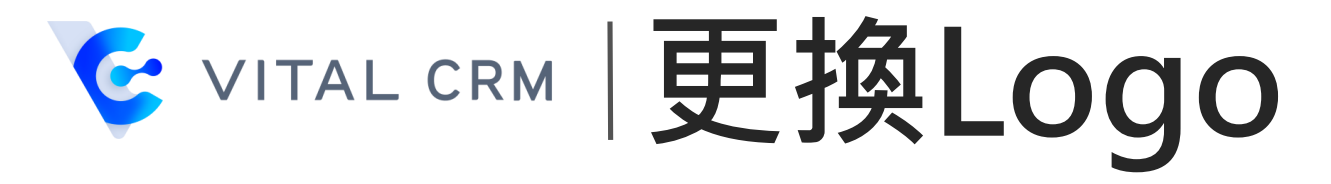

## ■點選欲更換的 Logo 兩下

| B I U S X₂ X²   I II II III III IIII IIIIIIIIIIIIIIII |   |
|-------------------------------------------------------|---|
| 插入客戶資訊 🔸 插入公司資訊 🖌 插入寄件者資訊 🖌 🔂 客戶拒收郵件鏈結 🔎 插入追蹤連結 😥 原始碼 |   |
| Logo                                                  | • |
| ()<br>(f)<br>(d)<br>()                                |   |
| Copyright © 2021 GSS. All rights reserved.            |   |
| 不想收到此類型的郵件嗎?<br><u>我不願意再接收相關訊息</u>                    | • |
| body div div                                          |   |

11

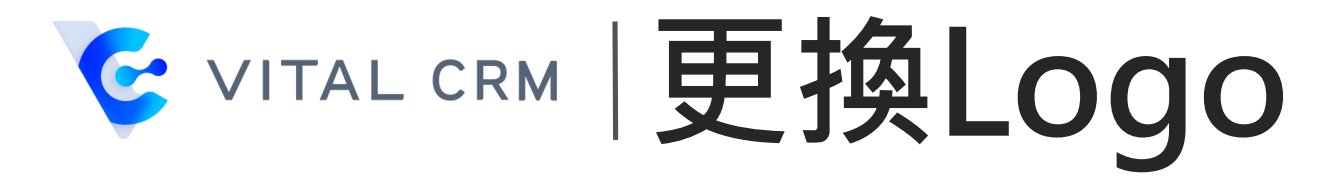

#### ■點選「瀏覽伺服器」

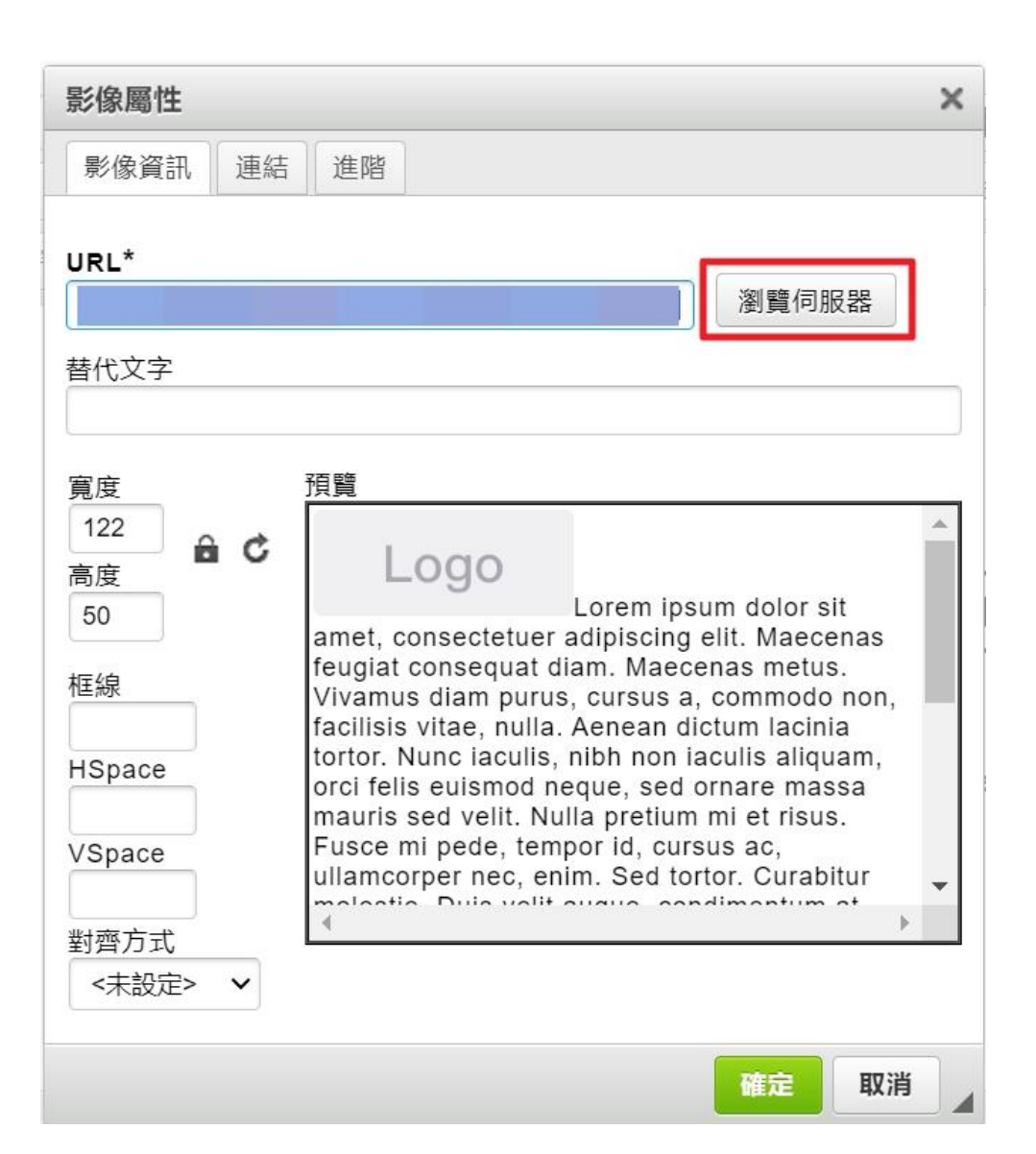

12

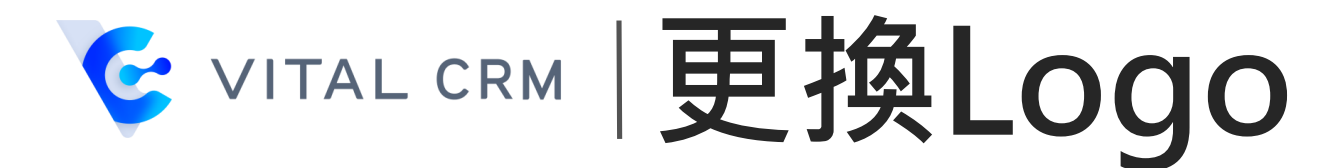

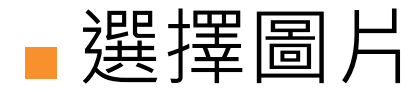

| S CKFinder 3 - File Browser - G | Google Chrome |                                               |        | - 0 X |
|---------------------------------|---------------|-----------------------------------------------|--------|-------|
| Lupload                         |               |                                               | Filter | *     |
| images                          |               | 2023-09-07 14 2<br>9/7/2023 6:26 АМ<br>6.0 КВ |        |       |
|                                 |               |                                               |        |       |

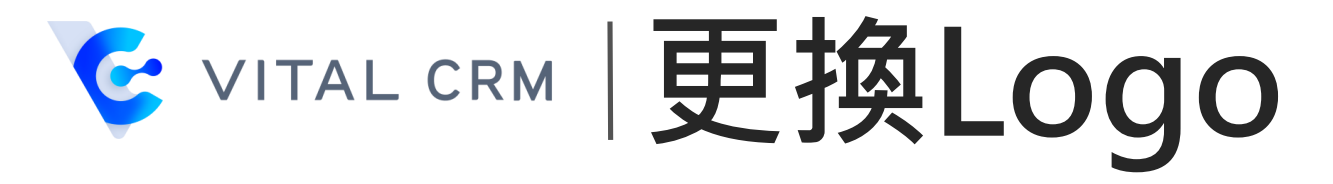

### ■鎖定「鎖頭」以維持圖片比例

| 影像屬性             |                                                                                                    | × |
|------------------|----------------------------------------------------------------------------------------------------|---|
| 影像資訊 連結          | 進階                                                                                                    |   |
| URL*             | 瀏覽伺服器                                                                                                    |   |
| 替代文字             |                                                                                                    |   |
| 寬度               | 預覽                                                                                                    |   |
| 102<br>高度<br>100 |                                                                                                    | ^ |
| 框線               | Lorem ipsum dolor sit amet,                                                                                                    |   |
| HSpace           | consectetuer adipiscing elit. Maecenas feugiat<br>consequat diam. Maecenas metus. Vivamus<br>diam purus, cursus a, commodo non, facilisis       |   |
| VSpace           | vitae, nulla. Aenean dictum lacinia tortor. Nunc<br>iaculis, nibh non iaculis aliquam, orci felis<br>euismod neque, sed ornare massa mauris sed | - |
| 對齊方式             | ▲                                                                                                    |   |
| <未設定> ∨          |                                                                                                    |   |

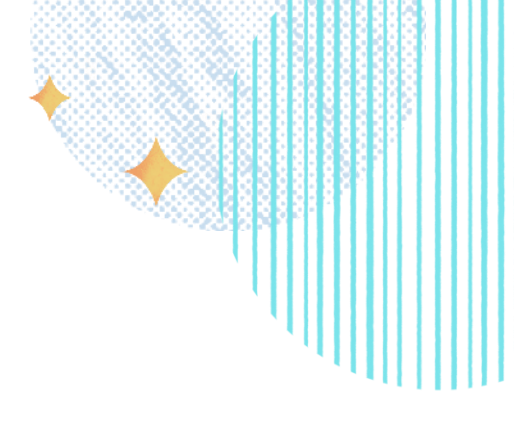

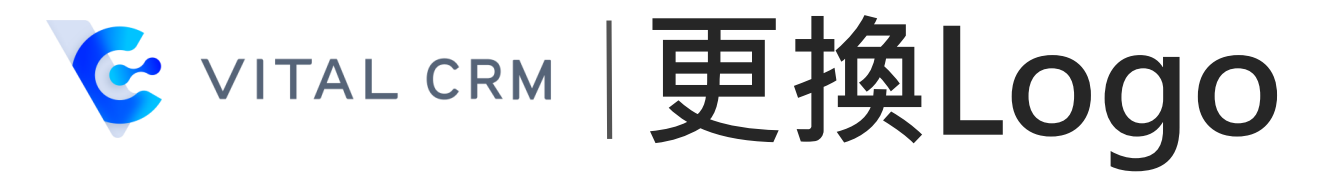

#### ■設定「寬度」為特定尺寸,此處設定為「150」

#### ■點選「確定」

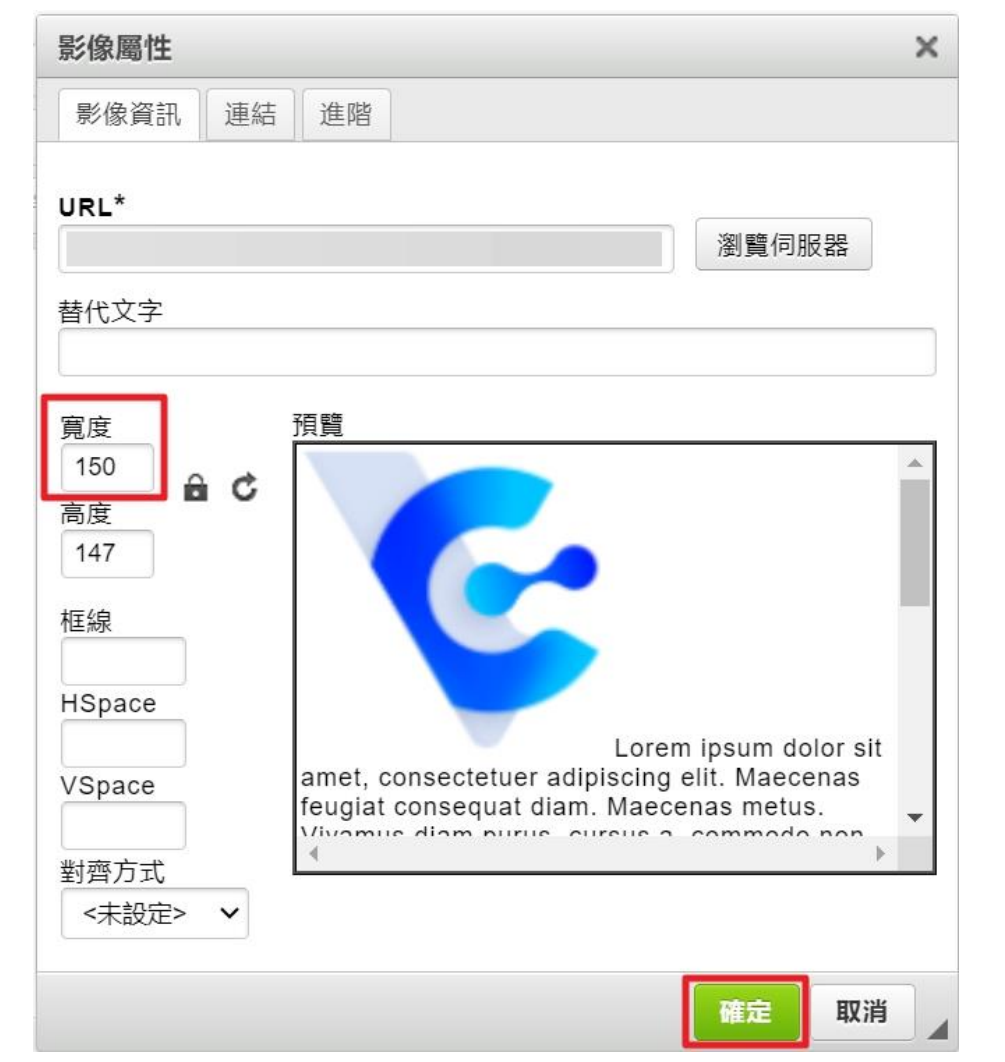

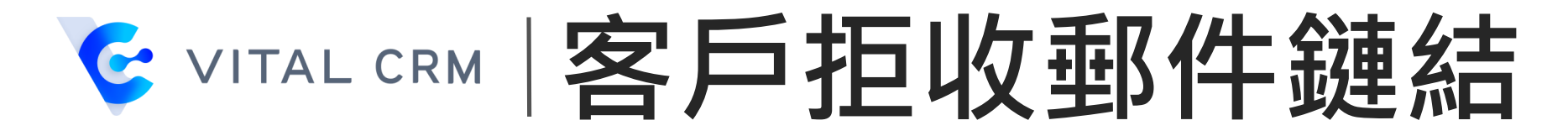

## 一行銷郵件空白範本已自動加入「客戶拒收郵件鏈結」,您無須

### 進行任何設定

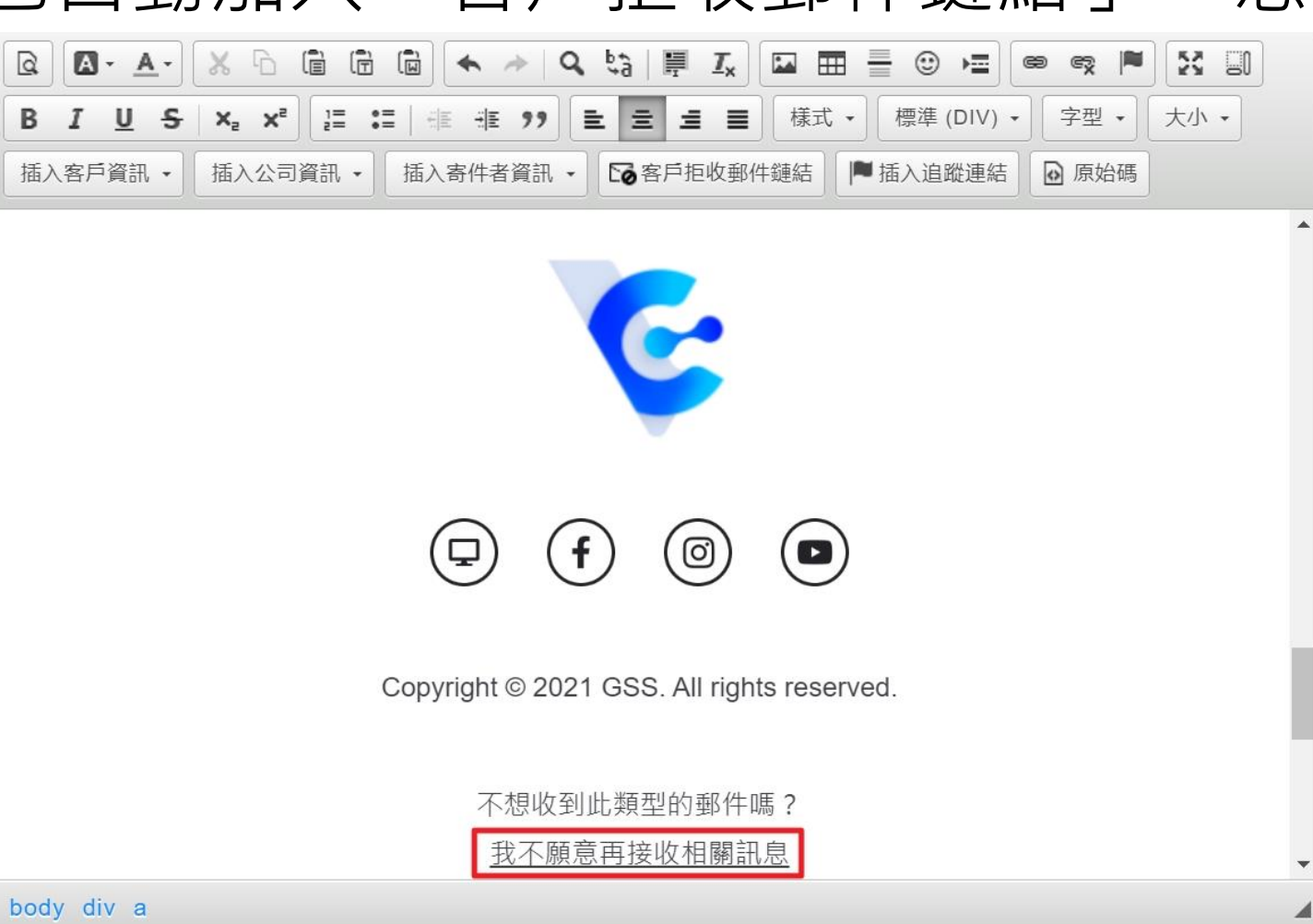